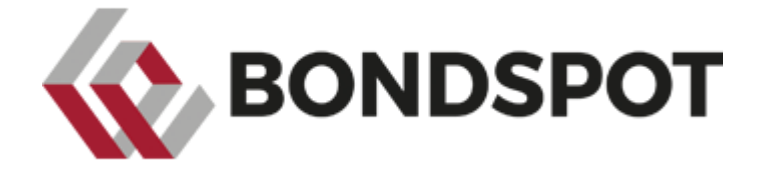

# SYSTEM TESTOWY TBSP

INFORMACJE O DOSTĘPIE DO ŚRODOWISKA TESTOWEGO CMF

BONDSPOT S.A.

Firma BondSpot S.A. włożyła wiele wysiłku, by niniejsza dokumentacja była dokładna i nie zawierała błędów. Mimo to nie gwarantujemy, że informacje w niej zawarte są aktualne i są wolne od pomyłek. BondSpot S.A. rezerwuje sobie prawo do wprowadzania zmian w niniejszej dokumentacji bez wcześniejszego ogłaszania.

#### 1. OPIS DOKUMENTU

Niniejszy dokument zawiera informacje dla służb informatycznych Uczestników niezbędne dla uzyskania dostępu do środowiska testowego rynku kasowego CMF Treasury BondSpot Poland w systemie MTS (Trade Impact).

## 2. ADRESACJA ŚRODOWISKA TESTOWEGO CMF :

UWAGA: Aktualna adresacja środowisk MTS znajduje się na MTS Portal w dokumencie *CMF Cash – Network Configuration.pdf*.

|              | IP Addresses    |  |  |
|--------------|-----------------|--|--|
|              | External Test   |  |  |
| Front End 1  | 193.178.205.137 |  |  |
| Front End 2  | 193.178.205.138 |  |  |
| Front End 3  | 193.178.205.139 |  |  |
| Front End 4  | 193.178.205.155 |  |  |
| Front End 5  | 193.178.205.156 |  |  |
| Front End 6  | 193.178.205.157 |  |  |
| Front End 7  | 193.178.205.158 |  |  |
| Front End 8  | 193.178.205.159 |  |  |
| Front End 9  | 193.178.205.160 |  |  |
| Front End 10 | 193.178.205.61  |  |  |
|              |                 |  |  |

### 3. KONFIGURACJA POŁĄCZENIA DO ŚRODOWISKA TESTOWEGO W APLIKACJI MTS MULTIMARKET CLIENT

UWAGA: Poniższy opis dotyczy aplikacji MTS Multimarket Client. Uczestnicy korzystający z aplikacji dostępowych innych firm, powinni szukać informacji o konfiguracji u dostawcy swojego oprogramowania.

Wybór środowiska, do którego będziemy się logować za pomocą klienta CMF, jest wbudowany w samą aplikację. Aby skonfigurować połączenie do właściwego środowiska docelowego (PROD\TEST) należy:

| MTS MultiMarket (T_145_MANAGE)                                                                                                    | R] - [MTS MultiMarket Client Workspace]                                                                                                    | - 0 X                |
|----------------------------------------------------------------------------------------------------|----------------------------------------------------------------------------------------------------|----------------------|
| Home Cash My Tab                                                                                                    |                                                                                                    | - = ×                |
| Login         cp2 change Pud         Image: Configuration for Dealer Activity - Batting and the pump configuration for Trasury         Static         Static                                                                                                    | Reports TRADEcho Reports                                                                                                    |                      |
| 📰 🕐 🗞 Order Rig Trade Mai General Settings 🖉 EU 🗛 😈 BUNK OFF 💿 TRACER OFF 💿 🛠 🔏 TRADEch                                                                                                    | 8                                                                                                    |                      |
| Best BV Single Dealer                                                                                                    | Instrument V 🕅 🗩                                                                                                    |                      |
| OPEN RFCQ & Switch - 🖸 L1 B                                                                                                    | MTS Order Book OPEN ORDER Section MultiMember/OrBo (Al)                                                                                                    | ~                    |
| Instrument Bid BV Best MID Ask Reterence Instrument                                                                                                    |                                                                                                    | Last Price           |
| H Portfolio ISIN Descr. Yield Size Yield Price Mid Price Mid Yield Price Yield Size Yield Instrum Instrum                                                                                                    |                                                                                                    | Last Yield           |
|                                                                                                    |                                                                                                    | Last Size            |
|                                                                                                    |                                                                                                    | Total Size           |
|                                                                                                    |                                                                                                    | Trend                |
|                                                                                                    | EBM Order Book OPEN ORDER                                                                                                    |                      |
|                                                                                                    | Bid Ask                                                                                                    | Last Price           |
|                                                                                                    | 11 Size Yield Price Price Yield Size                                                                                                    | Last Yield           |
|                                                                                                    | RV Best OPIN BICO AVALYTICS                                                                                                    |                      |
|                                                                                                    | Bid BV Best MID Ask                                                                                                    | Last Price           |
|                                                                                                    | H Yield Price Mid Price Mid Yield Price Yield                                                                                                    | Last Yield           |
|                                                                                                    | *                                                                                                    |                      |
| <ul> <li>CUSyns / US-Tyns / C2yns / 25yns / S100 yrs / Float / Indx kd / Zeros / Fin / Coup/Hybrid / Grey Mit Govies</li> <li>Grey J Creating - Grey Mathing - Grey Switcher - / Greet etd / SSA / Created / Mathing - / Created / Mathing - / Greet Reacher - / Greet etd / SSA / Created / Mathing - / Created / Mathing - / Greet Reacher - / Greet etd / SSA / Created / Mathing - / Created / Mathing - / Greet Reacher - / Greet etd / SSA / Created / Mathing - / Created / Mathing - / Greet Reacher - / Greet etd / SSA / Created / Mathing - / Greet Reacher - / Greet etd / SSA / Created / Mathing - / Created / Mathing - / Greet Reacher - / Greet etd / SSA / Created / Mathing - / Created / Mathing - / Greet etd / SSA / Created / Mathing - / Greet etd / SSA / Created / Mathing - / Created / Mathing - / Greet etd / SSA / Created / Mathing - / Created / Mathing - / Greet etd / SSA / Created / Mathing - / Greet etd / SSA / Created / Mathing - / Greet etd / SSA / Created / Mathing - / Greet etd / SSA / Created / Mathing - / Greet etd / SSA / Created / Mathing - / Greet etd / Greet etd / SSA / Created / Mathing - / Greet etd / SSA / Created / Mathing - / Greet etd / SSA / Created / Mathing - / Greet etd / SSA / Created / Mathing - / Greet etd / SSA / Created / Mathing - / Greet etd / SSA / Created / Mathing - / Greet etd / SSA / Created / Mathing - / Greet etd / SSA / Created / Mathing - / Greet etd / SSA / Created / Mathing - / Greet etd / SSA / Created / Mathing - / Greet etd / SSA / Created / SSA / Created / SSA / Created / Mathing - / Greet etd / SSA / Created / SSA / Created / SSA / Created / SSA / Created / SSA / Created / Mathing - / Greet etd / SSA / Created / SSA / Created / SSA / Cre</li></ul> | Axes Short Dealer Name                                                                                                    |                      |
|                                                                                                    |                                                                                                    |                      |
| Blotter Quote Buik Import Dider HIQ CredifiLines Mark-Up My HPCQ Audit TrafiClient My Executable Dider Order Staging Alert Book. Saved HPQ List                                                                                                    | Deal Market Privancial Statistic Statistics Summary BV Last Quote Last Deal HFCQ Message Trading Summary                                                                                                    |                      |
| Trader Sertion TSTN Finandal CUSIP Integer Side Drive Final Drive MarkJin Yield Final Yield MarkJin Discount Discount Even Site Finan Organization                                                                                                    | Account Account Accoun | Statue Ell Mode Grey |
| Table Section 2014 Instru Code process Side Price matrice parkup ried markup Rate Margin Dec. See hong currency re                                                                                                    | Stude D. Offset Info Time (U., Time (L., Id to Split and Refere., Jocus I., Maintain Academ Sector C. Number Lots                                                                                                    | Market               |
|                                                                                                    |                                                                                                    |                      |
|                                                                                                    |                                                                                                    |                      |
|                                                                                                    |                                                                                                    |                      |
|                                                                                                    |                                                                                                    |                      |
|                                                                                                    |                                                                                                    |                      |
|                                                                                                    |                                                                                                    |                      |
|                                                                                                    |                                                                                                    |                      |
|                                                                                                    |                                                                                                    |                      |
|                                                                                                    |                                                                                                    |                      |
|                                                                                                    |                                                                                                    | >                    |
| Today Yesterday Historical                                                                                                    |                                                                                                    |                      |
| Last Deal                                                                                                    |                                                                                                    |                      |
| MTS CM BV 5/13/2020 10:08:34 AM Virtual Screen 1                                                                                                    |                                                                                                    | ~                    |
| 🔚 🔚 Server Manager 🛛 🔊 Administrator: Wi 📋 🌔 🌆 mRemoteNG - co 🖣 TEIT-MON (10.12 🧬 🔩 10                                                                                                    | 128.77.95 - Re 🛛 MTS MultiMarket 🔹 🕞 🔂 🖸                                                                                                    | b 🙀 ENG 5/13/2020    |
|                                                                                                    |                                                                                                    |                      |

a. Po uruchomieniu aplikacji, wybrać opcję "General Setting" (zaznaczone na żółto)

b. Wybrać opcję "Connection (Direct)"

|                                                                                                    | General Settings [T_145_MANAGER] |                          |                              |             | X                             |       |                         |    |        |
|----------------------------------------------------------------------------------------------------|----------------------------------|--------------------------|------------------------------|-------------|-------------------------------|-------|-------------------------|----|--------|
| Reference Profiles                                                                                                    | Configure<br>Folders             | Configure<br>Auto-Launch |                              |             |                               |       |                         |    |        |
| Connection<br>(Direct)                                                                                                    | Visual                           | Export<br>Screenshots    | Excel and DDE<br>Service Vir | tual Screer | IS Trace                      |       |                         |    |        |
| (in the second second s | MTS Trading                      | BV Trading               | Services & Grid              | Defaults    | Eustom Colors<br>& Highlights | Print | O<br>Alerts &<br>Sounds |    |        |
|                                                                                                    |                                  |                          |                              |             |                               |       |                         | OK | Cancel |

c. Zaznaczyć odpowiednie środowisko, jak na obrazku poniżej. Adresy IP serwerów docelowych wypełniane są automatycznie.

| General Settings [T_145_MANAGER]                                                                                                    |        |  |  |
|----------------------------------------------------------------------------------------------------|--------|--|--|
| Connection<br>(Direct)     Direct<br>Connection     Internet<br>Connection     More<br>Settings     Proxy<br>Settings                                                                                                    | Back   |  |  |
| Environment         Production         Address 1:         193.178.205.137         Address 2:         193.178.205.138         Address 3:         193.178.205.139         Address 4:         193.178.205.155         Port:         11001         User:         Password:         Password life warning days:         7         Revert to defaults |        |  |  |
| ОК                                                                                                    | Cancel |  |  |

### 4. TWORZENIE KONT TRADER'ÓW W ŚRODOWISKU TESTOWYM CMF

UWAGA: Poniższy opis dotyczy aplikacji MTS Multimarket Client. Uczestnicy korzystający z aplikacji dostępowych innych firm, powinni szukać informacji o konfiguracji u dostawcy swojego oprogramowania.

Konta TRADER'ów zakładane są za pomocą profilu MANAGER, po zalogowaniu się do środowiska testowego. Aby utworzyć nowy profil TRADERA należy:

a. Po zalogowaniu do środowiska testowego, wybrać opcję "Trader Administration" (zaznaczone na żółto)

|                                                                                                    | R] - [MTS MultiMarket Client Workspace]                                                                                                    | - 0 ×                                |
|----------------------------------------------------------------------------------------------------|----------------------------------------------------------------------------------------------------|--------------------------------------|
| Home Cash My Tab                                                                                                    |                                                                                                    | - 🕫 X                                |
| Image: Specific state         Image: Specific state                                                                                                    | Reports TRADEcho Hattanic<br>Data -                                                                                                    |                                      |
| E 🕐 🗞 Order Rig Taske Mai Taske Connected & EU 🔥 😈 SANK OFF 🎯 TRACER OFF 🥥 🛠 🚣 TRADE                                                                                                    | hð                                                                                                    |                                      |
| Best BV Single Deater                                                                                                    | Instrument v 🕅 🗩                                                                                                    |                                      |
| OPEN RFCQ & Switch + 🛛 🛄 📕 🛛 V 🛗 🖬                                                                                                    | MTS Order Book OPEN ORDER Section 2010/01/E01(43)                                                                                                    | ~                                    |
| Instrument Bid BV Best MID Ask Reference Instrument                                                                                                    |                                                                                                    | ast Price                            |
| M Portfolio ISIN Descr. Yield Size Yield Price Mid Price Mid Yield Price Yield Size Spread Instrum Instrum Instrum Instrum Instrum Instrum Instrum Instrum                                                                                                    |                                                                                                    | ast Yield                            |
|                                                                                                    |                                                                                                    | astTime                              |
|                                                                                                    |                                                                                                    | fotal Size                           |
|                                                                                                    |                                                                                                    | Frend                                |
|                                                                                                    | EBM Order Book OPEN ORDER                                                                                                    |                                      |
|                                                                                                    | Bid Ask I<br>N Size Yeld Price Price Yeld Size                                                                                                    | ast Price                            |
|                                                                                                    |                                                                                                    | ast neo                              |
|                                                                                                    | BV Best OPEN RFCQ ANALYTICS                                                                                                    |                                      |
|                                                                                                    | Bid BV Best MID Ask III Yield Price Mid Price Vield                                                                                                    | ast Price                            |
| <                                                                                                    |                                                                                                    | ast ried                             |
| <0.5/m / 0.51/m / 1-2/m / 2.5/m / 510/m /> 10 /m / Float / Inde kd / Zence / Prin / Coup/Hybrid / Grey Mild Govies                                                                                                    | Axes Shot Dasler Name                                                                                                    |                                      |
| Gov / Country / Gov / Maturity / Gov/Switches / Govt otd / SSA / Covered / Maturity / SSAs / Maturity / Consorate / Maturity / Financial / Maturity / Breen Bonds /                                                                                                    | 1 La La La La La La La La La La La La La                                                                                                    |                                      |
|                                                                                                    |                                                                                                    |                                      |
| Blotter Dude Bulk Import Dider RID CreditLines Mark-Up My/RFCD Audit Trail Client My/Executable Order Onder Staging Alert Book Seved RFD Lic                                                                                                    | Deal Market Financial Statistics Statistics Summary BV Last Quote Last Deal RFCQ Message Trading Summary                                                                                                    | ~                                    |
| Bittere         Quote         Bulk Impor         Ouder         RID         DeskLines         Mark Up         My/FECD         Audit Trail Derr         My/Eerostable Outer         Onder Staging         Aler Book         SavedRPU Lit           Interment         Interment         Rince         Rince         Yeld         Network         Descended         Descended                                                                                                    | Ceel Marker Financial Statistic Statistics Summary BV Last Quarke Last Deal PRCD Message Trading Summary      Index Present Statistic Statistics Summary BV Last Quarker Last Deal PRCD Message Trading Summary      Index Present Statistic Statistics Statistics | N Grey                               |
| Bitefrer         Quote         Bulk Import         Order         RID         Credit Ives         My FECO         Audit Trial Oter         My Executede Order         Onder Staging         Aver Book         Sender RPD Lit           Trader         Section         DSIN         Financial         Octop         Intel Staging         Aver Book         Sender RPD Lit           Trader         Section         DSIN         Financial         Octop         Intel Staging         Aver Book         Sender RPD Lit                                                                                                    | Deal         Market Financial Statistic         Statistics Summary         BVL Last Queal         Last Deal         FFCID Message         Trading Summary           unterpart         Account         Sets         Sets                                                                                                    | tus Fill Mode Grey<br>Market         |
| Blatter         Quote         Bulk Inport         Older         RID         Credit/see         MarkUp         My-FRCD         Austi Trial Clerr         My-Executable Older         Older Staging         Aler Book         SavedRRD Lide           Instrument         Instrument         Proce         Yead         Yead         Model         Descutable Older         Other Staging         Aler Book         SavedRRD Lide           Trader         Section         IS31         Processing         Sale         Proce         Prod         MarkUp         Yead         Prod MarkUp         Rescut         Rescut                                                                                                    | Deal         Market Financial Statistic         Statistics Summary         BV Last Quote         Last Deal         RFCQ Mensage         Trading Summary           unterpart         Account         Account         Account         Set         Trading Summary         Inding Summary           wentpart         Account         Account <t< td=""><td>tus Fill Mode Grey<br/>Market</td></t<>                                                                                                    | tus Fill Mode Grey<br>Market         |
| Blatter         Quote         Bulk Import         Dide         RID         Dedicates         MyRPEO         Audit Trait Cerr         MyEsculable Dder         Dide Staging         Aler Book         SaveBRD Lit           Trader         Section         559         Present         Save         Prese         Trade         Trade         SaveSould: Decount         Decounted         Person         Trade         Trade         Trade         SaveSould: Decount         Decounted         Person         Trade         Trade         Trade         Decounted         Trade         Trade         Decounted         Trade         Trade                                                                                                    | Deal         Market Financial Statistic : Statistic : Summary         BV Last Oute         Last Deal         FRCD Message         Tading Summary           untraped                                                                                                    | N<br>tus Fill Mode Grey<br>Market    |
| Blatter         Quote         Bulk Import         Older         RID         Deskureet         Markup         My/FECD         Ault TraiCerr         My/ExecuteRe Doter         Onder Staging         Aler Book         SaverRPU Lit           Trader         Section         ISIN         Pressure         Section         Section         Code         Jameses         Sec         Proce         Final Prece         Yeld         Precession         Base         Range         Section         Code         Final Precession         Sec         Final Precession         Precession         Code         Final Precession         Section         Section                                                                                                    | Deal         Market Financial Statistic         Statistics Summary         EV Last Quarket         PFCDI Message         Trading Summary           unterpert         Sett.         Sett.         Sett.         Sett.         Trading Summary         Fitting Summary           writerpert         Sett.         Sett.         Sett.         Sett.         Sett.         Trading Summary         Fitting Summary                                                                                                    | tus Fill Mode Grey<br>Market         |
| Biteline         Dude         Bulk Import         Doder         RID         Desturem         Mark Up         My FPCD         Aubit Trail Dier         My Executebe Dder         Dietwent         Dietwent           Image: Section         Statument         Proce         Fred         Fred <t< td=""><td>Deal         Market Financial Statistic         Statistics Summary         PV Last Quarket         FPEUD Mensage         Trading Summary           unterpart         Setti         Settic         Settic         Incertain California         Settic         Incertain California         Settic         Incertain California         Settic         Incertain California         Settic         Incertain California         Settic         Settic         Incertain California         Settic         Settic</td><td>tus Fill Mode Grey</td></t<>                                                                                                    | Deal         Market Financial Statistic         Statistics Summary         PV Last Quarket         FPEUD Mensage         Trading Summary           unterpart         Setti         Settic         Settic         Incertain California         Settic         Incertain California         Settic         Incertain California         Settic         Incertain California         Settic         Incertain California         Settic         Settic         Incertain California         Settic         Settic                                                                                                    | tus Fill Mode Grey                   |
| Blatter         Quote         Bulk Import         Dude         RIQ         DeskLives         MyRPCD         Audit Traitform         MyEsculable Dder         Deskules         Average         Save SPEU         Save SPEU         Save SPEU         Save SPEU         Save SPEU         Save SPEU         Save SPEU         Save SPEU         MyRPCD         Audit Traitform         MyEsculable Dder         Deskules         Save SPEU         MyRPCD         Audit Traitform         MyRPCD         MyRPCD         <                                                                                                    | Deal         Market Financial Statistic         Statistics Summary         BV Last Outor         Last Deal         FRCD Message         Tasking Summary           untrased                                                                                                    | tus Fill Mode Grey<br>Market         |
| Biblice         Bulk Import         Doler         RID         Deskureet         My/FECD         Audit TrailCerr         My/Executede Doler         Diskureet         Are Book         SavedRPD Lit           Trader         Section         ISIN         Featureet         Featureet </td <td>Del         Market Financial Statistic         Statistics Summary         IPV Last Quote         Last Deal         FRCD Message         Tading Summary           untergent         Sett.         Sett.         Sett.         Sett.         Sett.         Fill Sett.         Fill Sett.</td> <td>tus Fill Mode Grey<br/>Market</td> | Del         Market Financial Statistic         Statistics Summary         IPV Last Quote         Last Deal         FRCD Message         Tading Summary           untergent         Sett.         Sett.         Sett.         Sett.         Sett.         Fill Sett.         Fill Sett.                                                                                                    | tus Fill Mode Grey<br>Market         |
| Blatter         Quote         Bulk Import         Older         RID         Deskurent         Mark Up         My FRCD         Ault Trail Clerr         My Executele Doter         Onder Staging         Aler Book         SaverRPU Lit           1                                                                                                    | Deal         Market Financial Statistic         Statistics Summary         PULant Quarket         PERCU Message         Trading Summary           unterpart         Sett.         Sett.         Sett.         Sett.         Trading Summary         Fitting Summary         Sett.         Sett.                                                                                                    | NJI Fil Mode Rey Hariset             |
| Blatter         Quote         Bulk Import         Dude         RID         Deskurest         My/REC0         Audit Traitform         My/REC0         Audit Traitform           Trader         Section         2531         Press         Press         Yead         Yead         MeXup         Descurest         MeXup         Press         Yead         Press         Yead         Yead         Press         Yead         Yead         Yead         Yead         Yead         Yead         Yead         Yead         Yead         Yead                                                                                                    | Deal         Market Financial Statistic         Statistics Summary         EV.Last Deal         FRCD Message         Trading Summary         Automation           writespert         Account         Account         Account         Seet         Free Seet         Free Seet                                                                                                    | tus FE Mode Market                   |
| Biblitter         Quide         Bulk Import         Dole         RID         Desklares         MyRED         Audit Trail Clerr         MyEssourable Dubr         Disk Import         Auf Sould         Save SPRD Lit           Trade         Section         ISSN         Proteinest         Proc         Proc         Feat         Yeld         Proce         Proce                                                                                                    | Deal         Market Financial Statistics         Statistics Summary         PULAI Quarket         FRECD Message         Trading Summary           untersent         Bootstand         Bootstand         <                                                                                                    | bus PER Mode Person                  |
| Bible         Buck Impo         Delar IRI         Deskurse         Haklup         My FECD         Audi TrailEer         My Executele Delar         Delarant         SavetRPU Lit           Trade         Section         ISIN         Petersonal         Gold         Immon         Delarant         SavetRPU Lit         Trade         Fed         Trade         SavetRPU Lit         Trade         SavetRPU Lit         Trade         Trade         Trade         SavetRPU Lit         Trade         Trade                                                                                                    | Del     Market Financial Statistic     Statistics Summary     PULat Quark     FRCD Message     Tading Summary       untergent     Account     Sett.     Sett.     Sett.     Sett.     Sett.     Sett.     FRCD Message     Tading Summary       Messaret     Sett.     Sett.     S                                                                                                    | tus Pill Mode Gray<br>Haster         |
| Blatter         Quide         Bulk lingon         Dide         RID         Dedicates         My/REC0         Audit Trail Clerr         My/Exclude Dude         Dide Staging         Aver South         Same Stagent           Trader         Section         2021         Process         Sold         Proce         My/REC0         Audit Trail Clerr         My/Exclude Dude         Dide Staging         Aver South         Same Stagent         Aver South         Same Stagent         Aver South         Same Stagent         Aver South         Same Stagent         Aver South         Same Stagent         Aver South         Same Stagent         Aver South         Aver South         Aver South         Aver South         Aver South         Same Stagent         Aver South         Same Stagent         Aver South         Aver South                                                                                                    | Deal         Market Financial Statistic         Statistics Summary         PL/Lat David         Lat Deal         FRCD Message         Trading Summary         I           writespert         Setting         Setting         Account         Setting         Setting         Interference         Setting         Interference         Setting         Interference         Setting         Interference         Setting         Interference         Setting         Setting <td>hu Pill Mode Mantet</td>                                                                                                    | hu Pill Mode Mantet                  |
| Bibling         Duble         RID         Dedicate         MyREC0         Audit TrailCerr         MyEcoulde Dubr         Dedicate         SavetRPD Lit           Trade         Section         EDI         Procession         Code         Procession         Procession                                                                                                    | Del     Market Financial Statistics: Statistics Summary     EVLAND Outb     Last Deal     FRCD Message     Tading Summary     Image: Summary       writepart     Sett.     Sett.     Sett.     Sett.     FRCD Message     Tading Summary     FRCD Message       writepart     Sett.     Sett.     Sett.     Sett.     FRCD Message     Tading Summary     FRCD Message       writepart     Sett.     Sett.     Sett.     FRCD Message     Tading Summary     FRCD Message       writepart     Sett.     Sett.     Sett.     FRCD Message     Tading Summary     FRCD Message                                                                                                    | bas F#Rode Gray<br>Newton 1          |
| Bibler         Dudle         Bibling         Oder         Rit         Deskure         Haklup         MyRED         Audi Trailfert         MyEexoluble fold:         Onder Stagrage         AverBoxt         SavetRPD Lit           Trade         Section         ISIN         Pressure         SavetRPD Lit         Pressure         Pressure         Pr                                                                                                    | Deal         Market Financial Statistic         Statistics Summary         PV Last Quote         Last Deal         FRCD Message         Trading Summary           universet                                                                                                    | tus P# Mode Grey<br>Market<br>Sector |
| Effetter     Quide     Bulk lingon     Dide     RB     Dedicates     Mark Up     My FPCD     Audit Trail Cerr     My Excutable Dubr     Dide     Source PFD Lit       Trade     Section     12311     Process     Soile     Proce     Model     Note     Note     Not                                                                                                    | Del       Market Financial Statistic : Summary       EV Lat Doub       Lat Deal       FRCD Message       Tasking Summary       I         untersert       Sett       Sett       Sett       Sett       Financial Statistic : Sett       Financial Statistic : Sett       Financial Statistic : Sett       Financial Statistic : Sett       Financial Statistic : Sett       Financial Market : Sett       Financial Market : Sett       F                                                                                                    | bas PEPAde Gray                      |

#### b. W nowo otwartym oknie kliknąć "New" (podświetlone na niebiesko) :

| MTS MultiMarket Trader Administration |                                                      |                                                             |                                                                                                    |  |
|---------------------------------------|------------------------------------------------------|-------------------------------------------------------------|----------------------------------------------------------------------------------------------------|--|
|                                       | ✓ CMF ✓                                              | New                                                         | Modify Delete Book Deletion                                                                                                    |  |
| First Name Last Name                  | Password Confirm Password                            | Password Expiry<br>Period (Days)<br>Date 5/3/2008           | Copy From                                                                                                    |  |
| Trader Type Manager Group Other Info  | Start Validity Date<br>5/3/2008<br>End Validity Date | Communication Window<br>✓ Fixed Size<br>L-mail<br>Phone Fax | Account Status <ul> <li>Account Active</li> <li>Account Inactive</li> <li>Account To Be Deleted</li> </ul> <li>WS Lock Timeout (Seconds) <ul> <li>Multitrader Slave</li> </ul></li> |  |
| Platform Level Profile Marke          | et Level Profile Class Level Pro                     | file                                                        |                                                                                                    |  |
| Market Section                        | Class Funct                                          | tion Type Access Rights                                     | Action                                                                                                    |  |
|                                       |                                                      |                                                             |                                                                                                    |  |
|                                       |                                                      |                                                             | Apply Cancel Close                                                                                                    |  |

- c. Wprowadzić nazwę profilu
- d. Wypełnić wymagana pola i zatwierdzić klikając "Apply"

| MTS MultiMarket Trader Administration      |                              |                                                         |                                                                               |  |
|--------------------------------------------|------------------------------|---------------------------------------------------------|-------------------------------------------------------------------------------|--|
| TEST                                       | ✓ CMF ✓                      | New                                                     | Modify Delete Book Deletion                                                   |  |
| First Name<br>Last Name                    | Password<br>Confirm Password | Password Expiry<br>Period (Days)                        | Copy From All                                                                 |  |
| Trader Type Trader Trader Group Cuber Info | Start Validity Date          | Communication Window  Fixed Size  Variable Size  E-mail | Account Status<br>Account Active<br>Account Inactive<br>Account To Be Deleted |  |
|                                            |                              | Phone Fax                                               | WS Lock Timeout (Seconds) 0 Multitrader Slave                                 |  |
| Platform Level Profile Marke               | et Level Profile Class Level | Profile                                                 |                                                                               |  |
| Market Section                             | Class Fu                     | unction Type Access Righ                                | ts Action                                                                     |  |
|                                            |                              |                                                         |                                                                               |  |
|                                            |                              |                                                         | Apply Cancel Close                                                            |  |